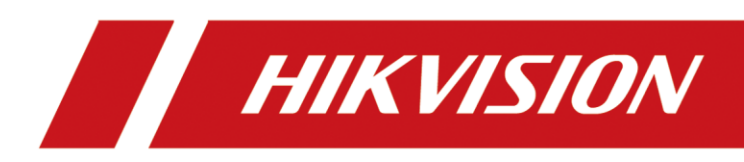

Cómo actualizar el firmware para evitar posibles riesgos

Guía rápida

### Contenido

| Parte 1: ¿Cómo comprobar el modelo y la versión del dispositivo?2                                 |
|---------------------------------------------------------------------------------------------------|
| Verifique el tipo de modelo de dispositivo2                                                       |
| Verifique la versión de firmware del dispositivo2                                                 |
| Parte 2: ¿Cómo confirmar que el modelo de su dispositivo está dentro del rango de riesgo y        |
| obtener el firmware de reparación?5                                                               |
| Parte 3: ¿Cómo actualizar con el navegador web?6                                                  |
| Parte 4: ¿Cómo actualizar con iVMS-4200?8                                                         |
| Parte 5: ¿Cómo actualizar por USB en GUI4.0 local? (Solo para NVR)                                |
| Parte 6: ¿Cómo actualizar por USB en la E-UI local? (Solo para NVR)                               |
| Parte 7: ¿Cómo actualizar el dispositivo mediante la herramienta de configuración por lotes?      |
|                                                                                                   |
| Parte 8: ¿Cómo actualizar en línea (desde el servidor Hik-Connect)?                               |
| Método 1: actualización en línea por iVMS-420017                                                  |
| Método 2: actualización en línea mediante GUI local (solo para NVR)                               |
| Método 3: actualización en línea por página web (si hay una interfaz de "actualización en línea") |
|                                                                                                   |
| Método 4: actualización en línea por Hik-Connect (si hay una interfaz de "actualización en        |
| línea")                                                                                           |
| [Apéndice] Sugerencias sobre formas de actualización                                              |

## Parte 1: ¿Cómo comprobar el modelo y la versión del

### dispositivo?

### Verifique el tipo de modelo de dispositivo

## Puede encontrar el tipo de modelo de dispositivo en la etiqueta del paquete o en la etiqueta del dispositivo.

Tome la imagen de abajo como ejemplo, el tipo de modelo en la imagen de abajo es DS-2CD2347G2-LSU / SL (C)

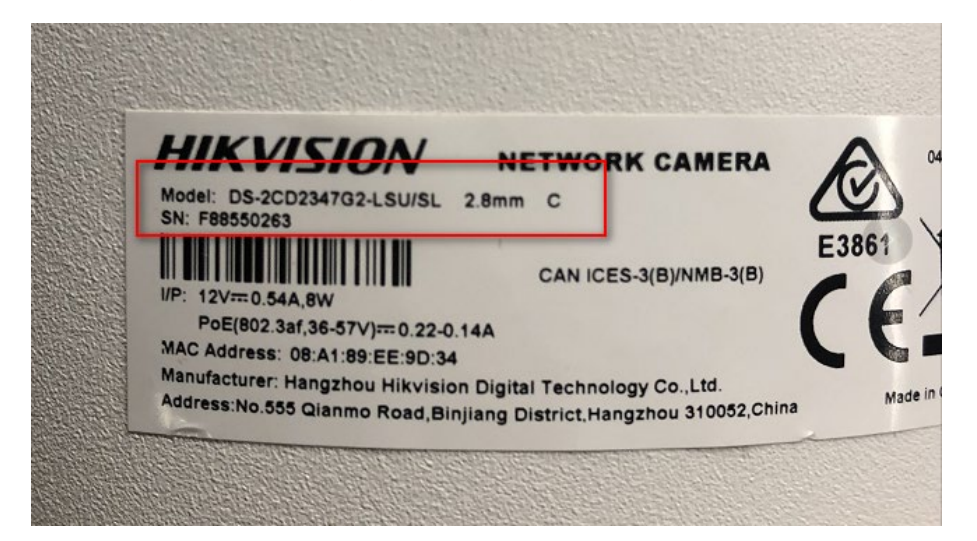

### Verifique la versión de firmware del dispositivo

Puede encontrar el número de serie del dispositivo de acuerdo con los siguientes métodos.

#### Método 1: busque el tipo de modelo y la versión de firmware en el menú local del dispositivo.

#### Desde la GUI local de NVR:

GUI 4.0: ingrese el mantenimiento local del dispositivo - Información del sistema - Información del dispositivo para verificar el modelo del dispositivo y la versión del firmware.

| NVR                  |                     |                        |                              | $\bigcirc$ | ۲ | ÷ | ۶ |  |
|----------------------|---------------------|------------------------|------------------------------|------------|---|---|---|--|
| (i) System Info ~    | Device Name         | Network Vio            | deo Recorder                 | _          |   |   |   |  |
| Camera<br>Record     | Model<br>Serial No. | DS-96256N<br>162016060 | 4-116/H<br>17CCRR572961244WC | /LU        |   |   |   |  |
| Alarm<br>Network     |                     | ¥4.0.0, Dui            |                              |            |   |   |   |  |
| HDD<br>Device Status |                     |                        |                              |            |   |   |   |  |

E-UI: haga clic en el icono de Mantenimiento en la esquina superior derecha para verificar el modelo del dispositivo y la versión de firmware.

| NVR         |                               | D 🖸                          | ٠            | •                                                                       | ਛ ¢ ୯ ୯ |  |  |  |
|-------------|-------------------------------|------------------------------|--------------|-------------------------------------------------------------------------|---------|--|--|--|
| System      | ✓ Basic Settings DST Settings | ttings More Settings         |              | System Info More                                                        |         |  |  |  |
| General     | Language                      | English ~                    |              |                                                                         |         |  |  |  |
| Live View   | Time Zone                     | (GMT+08:00) Beijing, Urum: ~ |              | - 000                                                                   |         |  |  |  |
| User        | Date Format                   | YYYY-MM-DD ~                 |              |                                                                         |         |  |  |  |
| Network     | > System Date                 | 2021-09-23                   |              | Network Video Recorder<br>Model:DS-7608NI-K1(B)                         |         |  |  |  |
| Camera      | > System Time                 | 20:28:22 <b>O</b>            |              | SN:0820191210CCRRD98470452WCVU<br>Version No.:V4.30.085, Build 210409 🕤 |         |  |  |  |
| Event       | VGA Resolution                | 1920*1080/60Hz(1080P)(Rt ~   | anter series | Simple Restore Factory Defaults                                         |         |  |  |  |
| Record      | HDMI Resolution               | 1280*720/60Hz(720P) ~        |              | Restore to Inactive                                                     |         |  |  |  |
|             | Mouse Pointer Speed           | Slow @                       | — Fast       |                                                                         |         |  |  |  |
|             | Wizard                        |                              |              |                                                                         |         |  |  |  |
|             | Enhanced SVC Mode             |                              |              |                                                                         |         |  |  |  |
|             |                               | Apply                        |              |                                                                         |         |  |  |  |
|             |                               |                              |              |                                                                         |         |  |  |  |
|             |                               |                              |              |                                                                         |         |  |  |  |
| ⇔ Easy Mode |                               |                              |              |                                                                         |         |  |  |  |

GUI 3.0: ingrese el menú local del dispositivo - Mantenimiento - Información del sistema - Información del dispositivo para verificar el modelo del dispositivo y la versión del firmware.

| Device Info Camera Record        | Alarm Network HDD           |
|----------------------------------|-----------------------------|
| Device Name                      | Embedded Net DVR            |
| Model                            | DS-7304HUHI-K4              |
| Serial No.                       | 0420170620CCWR782566662WCVU |
| Firmware Version                 | V3.5.25, Build 170724       |
| Hardware Version                 | 0xa4100                     |
| Please scan the QR code via iVMS | client.                     |
|                                  |                             |

#### Desde la página web (NVR / IPC / PTZ):

Inicie sesión en el dispositivo a través del navegador web, ingrese Configuración-Sistema-Configuración del sistema para verificar el modelo y el número de serie del dispositivo.

| HIK | VISION®         | Live View Pla        | ayback        | Picture          | Configuration     |       |
|-----|-----------------|----------------------|---------------|------------------|-------------------|-------|
| Ţ   | Local           | Basic Information    | Time Settings | DST RS-232       | metadata Settings | About |
|     | System          | Device Name          | IP CAM        | ERA              |                   |       |
|     | System Settings | Device No.           | 88            |                  |                   |       |
|     | Maintenance     | Model                | DS-2CE        | )2043G0-I        |                   |       |
|     | Security        | Serial No.           | DS-2CE        | 2043G0-I20180630 | AAWRC31467690     |       |
|     | User Management | Firmware Version     | V5.6.5 k      | ouild 200316     |                   |       |
| Ð   | Network         | Encoding Version     | V7.3 bu       | ild 190910       |                   |       |
| .Q. | Video/Audio     | Web Version          | V4.0.1 k      | ouild 200316     |                   |       |
| 1   | Image           | Plugin Version       | V3.0.7.1      | 6                |                   |       |
| 圁   | Event           | Number of Channels   | 1             |                  |                   |       |
|     | Storage         | Number of HDDs       | 0             |                  |                   |       |
|     |                 | Number of Alarm Inpu | 0             |                  |                   |       |
|     |                 | Number of Alarm Out  | out 0         |                  |                   |       |
|     |                 | Firmware Version Pro | perty B-R-G1  | -0               |                   |       |

#### Método 3: busque el número de serie con la herramienta SADP.

- 1. Siga el enlace para descargar la última versión de la herramienta SADP en su computadora. https://www.hikvision.com/en/support/tools/hitools/TS20200826033/
- 2. Utilice el software SADP para buscar automáticamente dispositivos activos en línea en la misma subred con la PC que ejecuta el software y luego seleccione el dispositivo requerido para ver su tipo de dispositivo y versión de software.

| Total numbe | r of online devices: 65 | Unk      | pind Export  | Refresh |                           |                       |        |
|-------------|-------------------------|----------|--------------|---------|---------------------------|-----------------------|--------|
| 🔲   ID      | ▲   Device Type         | Status   | IPv4 Address | Port    | Enhanced SDK Service Port | Software Version      | IPv4 ( |
| 027         | DS-7216HQHI-K2/P        | Active   | 10.9.96.87   | 8000    | N/A                       | V3.5.511build 181225  | 10.9.9 |
| 028         | NVR-208MH-C/8P          | Active   | 10.9.96.90   | 8000    | N/A                       | V4.30.085build 210409 | 10.9.9 |
| 029         | iDS-2CD71C5G0-IZS       | Active   | 10.9.96.144  | 8000    | 8443                      | V5.5.122build 200922  | 10.9.  |
| 030         | DS-K1T331W              | Inactive | 192.0.0.64   | 8000    | N/A                       | V3.2.30build 210609   | 192.(  |

## Parte 2: Cómo confirmar que el modelo de su dispositivo está dentro del rango de riesgo y obtener el firmware de reparación?

1. Consulte el siguiente aviso para ver la gama de modelos afectada.

**Enlace:** <u>https://www.hikvision.com/es-la/support/cybersecurity/security-advisory/security-notification-command-injection-vulnerability-in-some-hikvision-products/</u>

2. Puede probar las siguientes formas de obtener el firmware de reparación correspondiente.

Modo 1: Consulte el método para obtener firmware en el aviso. https://www.hikvision.com/es-la/support/cybersecurity/security-advisory/securitynotification-command-injection-vulnerability-in-some-hikvision-products/

Método 2: Póngase en contacto con el soporte técnico de HIKVISION.

### Parte 3: ¿Cómo actualizar con el navegador web?

1. Introduzca la dirección IP del dispositivo en el navegador IE. Inicie sesión ingresando el nombre de usuario y la contraseña.

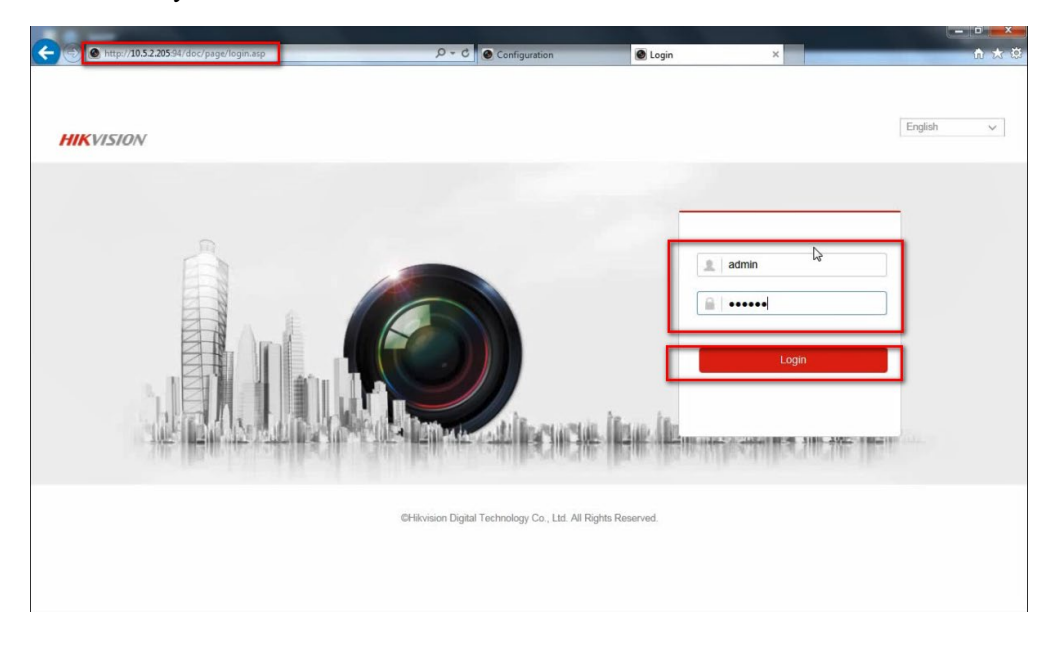

2. Vaya a Configuración -> Sistema -> Mantenimiento -> Actualización y mantenimiento.

| HI          | VISION          | Live View Pla                               | /back Picture                  | Configuration                 | 1                            |                               | 👤 admin                  | E+ Logout |
|-------------|-----------------|---------------------------------------------|--------------------------------|-------------------------------|------------------------------|-------------------------------|--------------------------|-----------|
| Q           | Local           | Upgrade & Maintenance                       | Log System Service             |                               |                              |                               |                          |           |
|             | System 2        | Reboot                                      | _                              |                               |                              |                               |                          |           |
|             | Maintenance     | 3                                           | Reboot the device.             |                               |                              |                               |                          |           |
|             | Security        | Default                                     | Deset all the narameters       | event the IP narameters and   | user information to the d    | lafault eatlinge              |                          |           |
|             | User Management | Default                                     | Restore all parameters to      | default settings.             | user mornation, to the c     | iolauli aotoliga.             |                          |           |
| Ð           | Network         | Export                                      |                                | -                             |                              |                               |                          |           |
| 20          | Video/Audio     | Device Parameters                           |                                |                               |                              |                               |                          |           |
| المت<br>ريس | Image           | Impact Canfin File                          |                                | Le .                          |                              |                               |                          |           |
|             | Storane         | Device Parameters                           |                                |                               | Browse                       | Import                        |                          |           |
|             | ciolago         | Status                                      |                                |                               |                              |                               |                          |           |
|             |                 | Upgrade                                     |                                |                               |                              |                               |                          |           |
|             |                 | Firmware                                    | <b>~</b>                       |                               | Browse                       | Upgrade                       |                          |           |
|             |                 | Status<br>Note: The upgrading<br>upgrading. | process will be 1 to 10 minute | es, please don't disconnect p | 5<br>power to the device dur | ing the process. The device r | eboots automatically aft | er        |
|             |                 |                                             |                                |                               |                              |                               |                          |           |
|             |                 |                                             |                                |                               |                              |                               |                          |           |
|             |                 |                                             |                                | ©Hikvision Digital Techno     | logy Co., Ltd. All Rights F  | Reserved.                     |                          |           |

3. Elija el firmware que se ha guardado de antemano.

| 🕘 Open                              |                 |   |   | And in case of the local division of the local division of the loc |             |           |          |      | × |
|-------------------------------------|-----------------|---|---|----------------------------------------------------------------------------------------------------|-------------|-----------|----------|------|---|
| 00 <b>1</b> • a                     |                 |   | 2 |                                                                                                    | C. Branners |           | Search a |      | p |
| Organize 👻 New folde                |                 |   |   |                                                                                                    |             |           | 8        | •    | 0 |
| 😭 Favorites                         | Name            | * |   | Date modified                                                                                                    | Туре        | Size      |          |      |   |
| Desktop                             | digicap.dav     |   |   | 2016/7/5 12:47                                                                                                    | DAV File    | 13,392 KB |          |      |   |
| Libraries                           |                 |   |   |                                                                                                    |             |           |          |      |   |
| Music                               |                 |   |   |                                                                                                    |             |           |          |      |   |
| is] Subversion Videos               |                 |   |   |                                                                                                    |             |           |          |      |   |
| r∰ Computer                         |                 |   |   |                                                                                                    |             |           |          |      |   |
| E (E:)<br>F (F:)<br>(personal) (P:) |                 |   |   |                                                                                                    |             |           |          |      |   |
| Share (\\hikvision.cc               |                 |   |   |                                                                                                    |             |           |          |      |   |
| V Network                           |                 |   |   |                                                                                                    |             |           |          |      |   |
| File na                             | me: digicap.dav |   |   |                                                                                                    |             | •         | *,*      | Can  | • |
|                                     |                 |   |   |                                                                                                    |             |           | open 2   | Cane |   |

4. Haga clic en el botón "Actualizar", el proceso de actualización será de 1 a 10 minutos. El dispositivo se reinicia automáticamente después de la actualización.

| 100 | VISION | Live View Playba                      | ick Picture                     | Configuration                        |                                       | 🧘 admin 🕞 Log                  | out |
|-----|--------|---------------------------------------|---------------------------------|--------------------------------------|---------------------------------------|--------------------------------|-----|
| Q   |        |                                       |                                 |                                      |                                       |                                |     |
|     |        | Reboot                                |                                 |                                      |                                       |                                |     |
|     |        | Reboot                                | Reboot the device               |                                      |                                       |                                |     |
|     |        | Default                               |                                 |                                      |                                       |                                |     |
|     |        | Restore                               | Reset all the parameters, exce  | pt the IP parameters and user inform | ation, to the default settings,       |                                |     |
| 0   |        | Default                               | Restore all Note                | ×                                    |                                       |                                |     |
|     |        | Export                                |                                 |                                      |                                       |                                |     |
|     |        | Device Parameters.                    | Device will reboo               | t automatically after upgrading.     |                                       |                                |     |
|     |        | Import Config. File                   | Continue?                       |                                      |                                       |                                |     |
|     |        | Device Parameters                     |                                 |                                      | Browse Import                         |                                |     |
|     |        | Status                                | 12                              | OK Cancel                            | _                                     |                                |     |
|     |        | Upgrade                               |                                 | 2                                    |                                       |                                |     |
|     |        | Firmware 🗸                            | C:\Users\xukun7\Desktop\a       | avdigicap.dav                        | Browse Upgrade 1                      |                                |     |
|     |        | Status                                |                                 |                                      |                                       |                                |     |
|     |        | Note: The upgrading pro<br>upgrading. | cess will be 1 to 10 minutes, p | lease don't disconnect power to th   | e device during the process. The devi | ce reboots automatically after |     |
|     |        |                                       |                                 |                                      |                                       |                                |     |

Notas

El dispositivo no se puede apagar durante la actualización.

### Parte 4: ¿Cómo actualizar con iVMS-4200?

#### Preparativos

Descargue iVMS-4200 desde el siguiente enlace e instálelo en su computadora. https://www.hikvision.com/en/support/download/software/ivms4200-series/

#### Pasos:

 Abra el software iVMS-4200 y vaya a Mantenimiento y administración -> Administración de dispositivos.

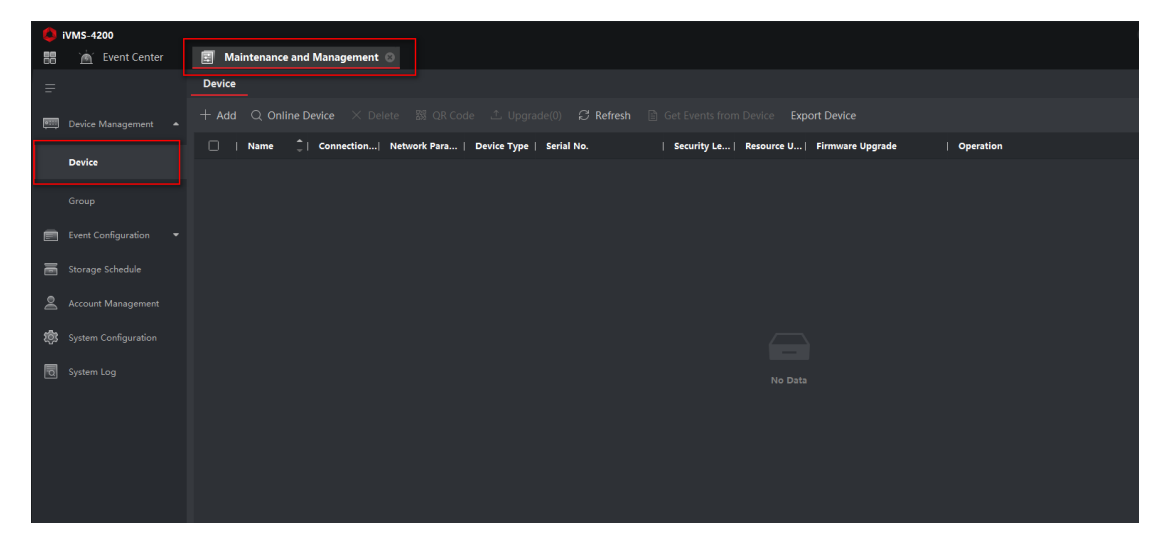

2. Busque el dispositivo que necesita actualizar. Haga clic en el icono "Agregar", ingrese el nombre del dispositivo, el nombre de usuario y la contraseña, haga clic en Agregar para agregar el dispositivo.

|       | VMS-4200       |                                                                                                    |     |                  | 🛆 Not Log 🗄 🖾 ada                                                                                             | in •   A _                                    | ο×    |
|-------|----------------|----------------------------------------------------------------------------------------------------|-----|------------------|----------------------------------------------------------------------------------------------------|-----------------------------------------------|-------|
| 88    | 📺 Event Center | I Maintenance and Management                                                                                               |     |                  |                                                                                                    |                                               |       |
| =     |                |                                                                                                    | Add |                  |                                                                                                    |                                               |       |
| (e)]] |                | 🕂 Add 📊 Ine Device 🛛 Delete – 🕅 QR Code 🕮 Upgrade(0) 🖉 Refresh 🖹 Get Events from Device – Export Device                    |     |                  | IP/Domain IP Segment     ISUR HIDDNS                                                                          | <ul> <li>Hik-Con</li> <li>Batch In</li> </ul> | inect |
|       |                | 🗌   Name 🗘   Connection  Network Para   Device Type   Serial No.   Security Le   Resource U   Firmware Upgrade   Operation | ۵d  | d Offline Davice |                                                                                                    |                                               |       |
|       |                |                                                                                                    |     | * Name           | Test                                                                                                    |                                               |       |
|       |                |                                                                                                    |     |                  | 10.0.05.6                                                                                                    |                                               |       |
|       |                |                                                                                                    |     |                  |                                                                                                    |                                               |       |
|       |                |                                                                                                    |     |                  | 8000                                                                                                    |                                               |       |
|       |                |                                                                                                    |     |                  |                                                                                                    |                                               |       |
| 00    |                |                                                                                                    |     |                  | admin                                                                                                    |                                               |       |
| :83   |                |                                                                                                    | 2   |                  | •••••                                                                                                    |                                               |       |
|       |                |                                                                                                    |     |                  |                                                                                                    |                                               |       |
|       |                |                                                                                                    |     |                  |                                                                                                    |                                               |       |
|       |                |                                                                                                    |     |                  | Set the device name as the group<br>name and add all the channels<br>connected to the device to the<br>group. |                                               |       |
|       |                |                                                                                                    |     |                  |                                                                                                    |                                               |       |
|       |                |                                                                                                    |     |                  | Add and Nev. Add                                                                                              | Cancel<br>3                                   |       |
|       |                |                                                                                                    |     |                  |                                                                                                    |                                               |       |

3. Elija el dispositivo agregado antes, vaya a configuración remota-Configuración básica.

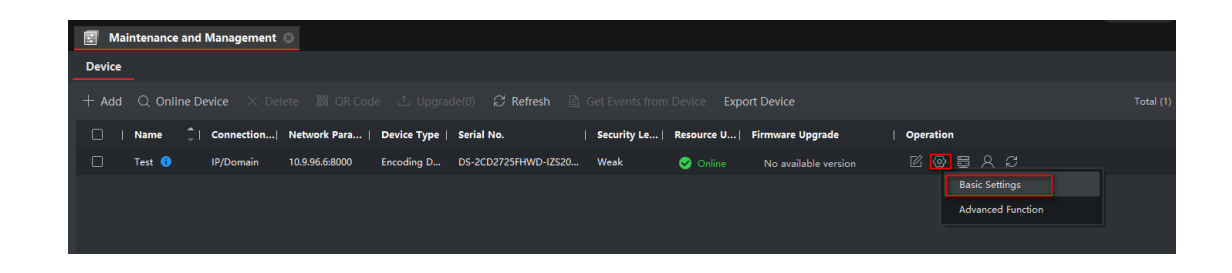

4. Vaya a Sistema- Mantenimiento- Actualización, haga clic en Examinar, elija el firmware que se ha guardado de antemano.

|                                                                                                    |                                                                                           |                                                                                                    |                                                                                                    |             | ^        |
|----------------------------------------------------------------------------------------------------|-------------------------------------------------------------------------------------------|----------------------------------------------------------------------------------------------------|----------------------------------------------------------------------------------------------------|-------------|----------|
|                                                                                                    | Local                                                                                     | Upgrade & Maintenance Lo                                                                                           | og System Service                                                                                                    |             |          |
| ~                                                                                                    | Suctom                                                                                    |                                                                                                    |                                                                                                    |             |          |
|                                                                                                    | System                                                                                    | Reboot                                                                                                    |                                                                                                    |             |          |
|                                                                                                    | Maintenance                                                                               | Reboot Re                                                                                                    | teboot the device.                                                                                                    |             |          |
|                                                                                                    | Security                                                                                  | Default                                                                                                    |                                                                                                    |             |          |
|                                                                                                    | User Management                                                                           | Restore                                                                                                    | leset all the parameters, except the IP parameters and user information, to the default settings.                                                                                                    |             |          |
| Ð                                                                                                    | Network                                                                                   | Default                                                                                                    | lestore all parameters to default settings.                                                                                                    |             |          |
| ).                                                                                                    | Video/Audio                                                                               | Information Export                                                                                                 |                                                                                                    |             |          |
|                                                                                                    | Image                                                                                     | Device Parameters                                                                                                  |                                                                                                    |             |          |
| =                                                                                                    | Event                                                                                     | Diagnose Informa                                                                                                   | lownload the log system information and bardware information                                                                                                    |             |          |
| 5                                                                                                    | Storage                                                                                   |                                                                                                    |                                                                                                    |             |          |
| 2                                                                                                    |                                                                                           | Import Config. File                                                                                                |                                                                                                    |             |          |
|                                                                                                    |                                                                                           | Device Parameters                                                                                                  | Browse Import                                                                                                    |             |          |
|                                                                                                    |                                                                                           | Status                                                                                                    |                                                                                                    |             |          |
|                                                                                                    |                                                                                           | Upgrade                                                                                                    |                                                                                                    |             |          |
|                                                                                                    |                                                                                           | Firmware 🗸                                                                                                    | Browse Upgrade                                                                                                    |             |          |
|                                                                                                    |                                                                                           | Status                                                                                                    | 2                                                                                                    |             |          |
|                                                                                                    |                                                                                           | Note: The upgrading proces<br>automatically after upgradin                                                         | ss will be 1 to 10 minutes, please don't disconnect power to the device during the process.<br>Ig.                                                                                                    | i në devi   | ice reb  |
|                                                                                                    |                                                                                           | Note: The upgrading proces<br>automatically after upgradin                                                         | ss will be 1 to 10 minutes, please don't disconnect power to the device during the process.<br>Ig.                                                                                                    | rne devi    | ice reb  |
|                                                                                                    |                                                                                           | Note: The upgrading proces<br>automatically after upgradin                                                         | ss will be 1 to 10 minutes, please don't disconnect power to the device during the process.<br>Ig.                                                                                                    | rne devi    | ice reb  |
| pen U                                                                                                    | pgrade File<br>↓ Computer → D∰ (D:) → firmv                                               | Note: The upgrading proces<br>automatically after upgradin                                                         | s will be 1 to 10 minutes, please don't disconnect power to the device during the process.<br>Ig.                                                                                                    | re devi     | ce reb   |
| pen U<br>panize                                                                                                    | pgrade File<br>                                                                           | Note: The upgrading proces<br>automatically after upgradin                                                         | s will be 1 to 10 minutes, please don't disconnect power to the device during the process. Ig.<br>$\mathbf{v} \begin{bmatrix} 4y \end{bmatrix} \begin{bmatrix} Search forward for the device during the process of the device during the process of the device during the device during the device duri$ |             | lice reb |
| en U<br>D<br>anize<br>Fav                                                                                               | pgrade File<br>→ Computer → D∰ (D:) → firmw<br>→ New folder<br>Name                       | Note: The upgrading proces<br>automatically after upgradin<br>are<br>Date modified Type                            | s will be 1 to 10 minutes, please don't disconnect power to the device during the process.<br>Ig.   • 47 Search fermion Size                                                                                                    |             | ice reb  |
| ren U<br>Janize<br>Fax<br>C                                                                                             | pgrade File<br>→ Computer > D∰ (D;) > firmw<br>→ New folder<br>Name<br>☐ digicap.dav      | Note: The upgrading proces<br>automatically after upgradin<br>are Date modified Type<br>2016/7/512:47 DAV File     | s will be 1 to 10 minutes, please don't disconnect power to the device during the process.<br>Ig.  - 42 Search firmed Size 13.392 KB                                                                                                    |             | ice reb  |
| yen U<br>yanize<br>Fav<br>∎ C<br>₽ R                                                                                    | pgrade File<br>                                                                           | Note: The upgrading proces<br>automatically after upgradin<br>are<br>Date modified Type<br>2016/7/512:47 DAV File  | s will be 1 to 10 minutes, please don't disconnect power to the device during the process.<br>Ig.                                                                                                    |             | ice reb  |
| en U<br>panize<br>Fas<br>C<br>Lib                                                                                       | pgrade File<br>                                                                           | Note: The upgrading proces<br>automatically after upgradin<br>are<br>Date modified Type<br>2016/7/512-47 DAV File  | s will be 1 to 10 minutes, please don't disconnect power to the device during the process.<br>Ig.                                                                                                    | re<br>E v   | lee ret  |
| Fav<br>Fav<br>C<br>C<br>C<br>C<br>C<br>C<br>C<br>C<br>C<br>C<br>C<br>C<br>C<br>C<br>C<br>C<br>C<br>C<br>C               | pgrade File<br>→ Computer → D量 (D;) → firmw<br>New folder<br>Name<br>☐ digicap.dev        | Note: The upgrading proces<br>automatically after upgradin<br>are<br>Date modified Type<br>2016/7/51247 DAV File   | s will be 1 to 10 minutes, please don't disconnect power to the device during the process.<br>Ig.                                                                                                    |             | ice reb  |
| Fax<br>Fax<br>C<br>C<br>R<br>Lib<br>C<br>R<br>V                                                                         | pgrade File<br>■ • Computer • D量 (D;) • firmw<br>• New folder<br>Name<br>□ digicap.dav    | Note: The upgrading proces<br>automatically after upgradin<br>are<br>Date modified Type<br>2016/7/512-47 DAV File  | s will be 1 to 10 minutes, please don't disconnect power to the device during the process.<br>Ig.                                                                                                    | re<br>III • | ice reb  |
| aniza<br>Janiza<br>Fax<br>C<br>C<br>R<br>Lib<br>C<br>N<br>N<br>V<br>V<br>Co                                             | pgrade File<br>Very Computer > Dfill (D:) > firmw<br>Name<br>digicap.dev                  | Note: The upgrading proces<br>automatically after upgradin<br>are<br>Date modified Type<br>2016/7/512-47 DAV File  | s will be 1 to 10 minutes, please don't disconnect power to the device during the process.<br>10.  • • • • • • • • • • • • • • • • • • •                                                                                                    |             | ce reb   |
| ganize<br>Fav.<br>■ C<br>■ C<br>■ C<br>■ C<br>■ V<br>■ V<br>■ Co                                                        | pgrade File<br>→ Computer → D量 (D;) → firmw<br>New folder<br>Name                         | Note: The upgrading proces<br>automatically after upgradin<br>are<br>Date modified Type<br>2016/7/512-47 DAV File  | s will be 1 to 10 minutes, please don't disconnect power to the device during the process.<br>Ig.                                                                                                    |             | Cereb    |
| ganize<br>ganize<br>Fax<br>C<br>C<br>C<br>C<br>C<br>C<br>C<br>C<br>C<br>C<br>C<br>C<br>C<br>C<br>C<br>C<br>C<br>C<br>C  | pgrade File<br>→ Computer → D量 ((b;) → firmw<br>New folder<br>Name<br>☐ digicap.dev       | Note: The upgrading proces<br>automatically after upgradin<br>are<br>Date modified Type<br>2016/7/51247 DAV File   | s will be 1 to 10 minutes, please don't disconnect power to the device during the process.<br>Ig.                                                                                                    | ne devi     | I O      |
| ganizz<br>ganizz<br>Fav<br>Co<br>Co<br>Co<br>Co<br>Co<br>Co<br>Co<br>Co<br>Co<br>Co<br>Co<br>Co<br>Co                   | pgrade File<br>→ Computer > D量 (Dc) → firmv<br>New folder<br>Name<br>☐ digicap.dev        | Note: The upgrading proces<br>automatically after upgradin<br>are<br>Date modified Type<br>2016/7/51247 DAV File   | s will be 1 to 10 minutes, please don't disconnect power to the device during the process.<br>Ig.                                                                                                    | ne devi     | ice reb  |
| Fax<br>Fax<br>Fax<br>C<br>C<br>R<br>C<br>C<br>C<br>C<br>C<br>C<br>C<br>C<br>C<br>C<br>C<br>C<br>C<br>C<br>C<br>C        | pgrade File<br>Computer > D∰ (D-) > firmw<br>Name<br>digicap.dav                          | Note: The upgrading proces<br>automatically after upgradin<br>are<br>Date modified Type<br>2016/7/5 12:47 DAV File | s will be 1 to 10 minutes, please don't disconnect power to the device during the process.<br>10.                                                                                                    | ne devi     | ice reb  |
| pen U<br>ganize<br>Fax.<br>C<br>C<br>C<br>C<br>C<br>C<br>C<br>C<br>C<br>C<br>C<br>C<br>C<br>C<br>C<br>C<br>C<br>C<br>C  | pgrade File<br>New folder<br>Name<br>digicap.dav                                          | Are<br>automatically after upgradin<br>are<br>Date modified Type<br>2016/7/512:47 DAV File                         | s will be 1 to 10 minutes, please don't disconnect power to the device during the process.<br>Ig.                                                                                                    | n e devi    | ice reb  |
| yanize<br>ganize<br>Fax<br>□ C<br>□ C<br>□ C<br>□ C<br>□ C<br>□ C<br>□ C<br>□ C<br>□ C<br>□ C                           | pgrade File<br>Computer > Dfft (D;) > firmw<br>= New folder<br>Name<br>digicap.dav        | are       Date modified     Type       2016/7/512:47     DAV File                                                  | s will be 1 to 10 minutes, please don't disconnect power to the device during the process.<br>Ig.                                                                                                    | re<br>E 💌   | ice reb  |
| pen U<br>ganize<br>Fax.<br>Fax.<br>C<br>C<br>C<br>C<br>C<br>C<br>C<br>C<br>C<br>C<br>C<br>C<br>C                        | pgrade File<br>→ Computer > D量 (D;) → firmw<br>New folder<br>Name<br>☐ digicap.dev        | are       Date modified     Type       2016/7/512:47     DAV File                                                  | s will be 1 to 10 minutes, please don't disconnect power to the device during the process.<br>10.                                                                                                    |             | cce reb  |
| pen U<br>ganize<br>F Fax<br>C<br>C<br>C<br>C<br>C<br>C<br>C<br>C<br>C<br>C<br>C<br>C<br>C<br>C<br>C<br>C<br>C<br>C<br>C | pgrade File<br>→ Computer > D盤 (Dc) → firmw<br>New folder<br>Nome<br>digicap.dav          | Are<br>automatically after upgradin<br>are<br>Date modified Type<br>2016/7/51247 DAV File                          | s will be 1 to 10 minutes, please don't disconnect power to the device during the process.<br>10.                                                                                                    |             | cce reb  |
| ganiza<br>Fax<br>Fax<br>C<br>C<br>R<br>C<br>C<br>C<br>C<br>C<br>C<br>C<br>C<br>C<br>C<br>C<br>C<br>C                    | pgrade File<br>Computer + DB ((b) + firm)<br>Name<br>digicap.dav<br>File name digicap.dav | Are<br>Date modified Type<br>2016/7/51247 DAV File                                                                 | s will be 1 to 10 minutes, please don't disconnect power to the device during the process.<br>10.                                                                                                    |             | cce reb  |

5. Haga clic en el botón "Actualizar", el proceso de actualización será de 1 a 10 minutos. El

dispositivo se reinicia automáticamente después de la actualización.

Nota:

El dispositivo no se puede apagar o desconectar durante la actualización.

# Parte 5: ¿Cómo actualizar por USB en GUI4.0 local? (Solo para NVR)

#### Preparación

- 1. Organice el NVR en un monitor.
- 2. Conecte la unidad flash USB que contiene el firmware en el puerto USB del NVR.

#### Pasos:

1. Inicie sesión en el dispositivo ingresando el nombre de usuario y la contraseña.

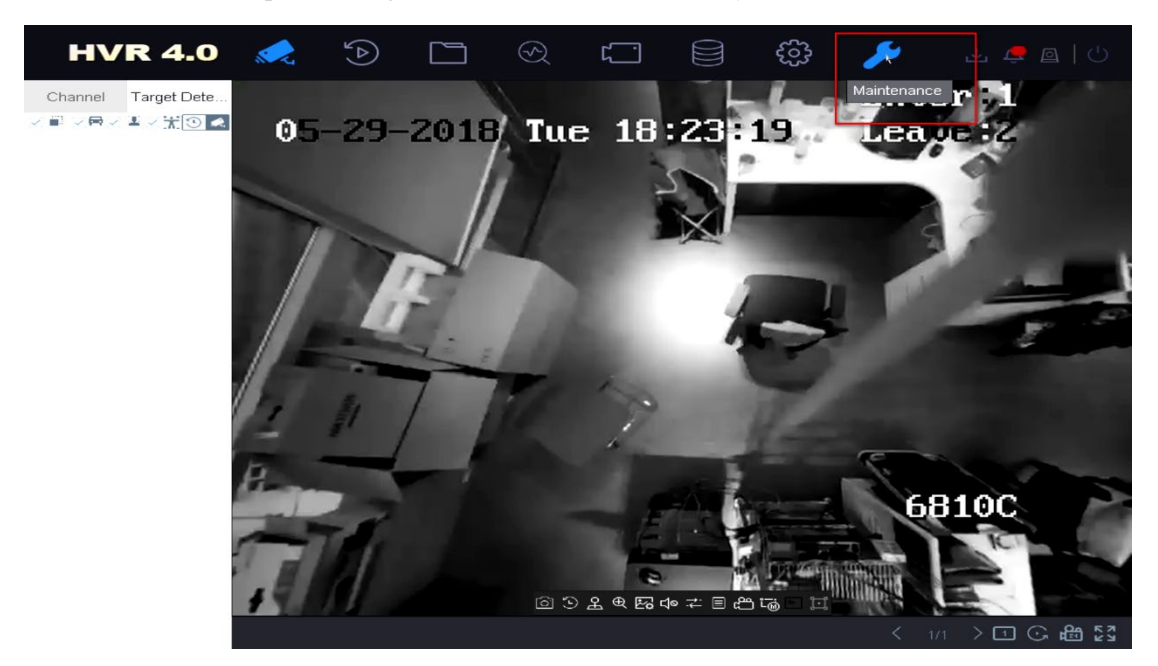

2. Vaya a Mantenimiento -> Actualización -> Actualización local.

|    | HVR 4.0          | N.C.    | $( \underline{ \mathbb{A}} )$ |           | $\mathfrak{S}$ | []]       |               | ې<br>بې | 1 😃 🚑 |           |
|----|------------------|---------|-------------------------------|-----------|----------------|-----------|---------------|---------|-------|-----------|
| 1  | System Info >    | Device  |                               | 4         | File F         | or *.dav; | *.mav;*.iav - |         |       | C Refresh |
|    | Log Information  | 💮 Upgra | ade                           |           |                |           |               |         |       |           |
| ß  | Import/Export    | File N  | ame                           | File Size | File T         | Гуре      | Edit Date     | Delete  | Play  |           |
| Ŷ  | Upgrade 🗸 🗸      | 2       |                               |           |                |           |               |         |       |           |
|    | Local Upgrade    | 3       |                               |           |                |           |               |         |       |           |
|    | FTP              |         |                               |           |                |           |               |         |       |           |
|    | Online Upgrade   |         |                               |           |                |           |               |         |       |           |
|    | Camera Upgrade   |         |                               |           |                |           |               |         |       |           |
| ©  | Default          |         |                               |           |                |           |               |         |       |           |
| ₿  | Network Detecti> |         |                               |           |                |           |               |         |       |           |
|    | HDD Operation >  |         |                               |           |                |           |               |         |       |           |
| 0  | System Service 🚿 |         |                               |           |                |           |               |         |       |           |
| G. |                  |         |                               |           |                |           |               |         |       |           |

3. Elija la unidad flash USB, busque el nuevo archivo de firmware almacenado en el USB conectado al puerto USB del NVR, haga clic en Actualizar para continuar.

|      | HVR 4.0          | 15 A      | ( A )   |              | ∞ r         |                   | <u>نې</u> | بي 🛃 |           |
|------|------------------|-----------|---------|--------------|-------------|-------------------|-----------|------|-----------|
| 1    | System Info 💦    | 1 Device  | USB Fla | ash Disk +   | File For *. | dav;*.mav;*.ia⊱ - |           |      | C Refresh |
|      | Log Information  | 3 O Upgra | ade     | ash pisk i-i |             |                   |           |      |           |
| B    | Import/Export    | 2 File Na | ame     | File Size    | File Type   | Edit Date         | Delete    | Play | 1         |
|      |                  |           | Album   |              | Folder      | 10-05-2018        | ×         |      |           |
| Ŷ    | Upgrade 🗸 🗸 🗸    | S PS      | 4       |              | Folder      | 28-05-2018        | ×         |      |           |
|      | Local Upgrade    | = Sys     | stem    |              | Folder      | 08-05-2018        | ×         |      |           |
|      | Cocar opgrade    | 😑 b8a     | /v list |              | Folder      | 29-05-2018        | ×         |      |           |
|      | FTP              |           |         |              |             |                   |           |      |           |
|      | Online Upgrade   |           |         |              |             |                   |           |      |           |
|      | Camera Opgrade   |           |         |              |             |                   |           |      |           |
| ୍ଦ୍ର | Default          |           |         |              |             |                   |           |      |           |
| ₽    | Network Detecti> |           |         |              |             |                   |           |      |           |
| 0    | HDD Operation >  |           |         |              |             |                   |           |      |           |
| Q    | System Service > |           |         |              |             |                   |           |      |           |
|      |                  |           |         |              |             |                   |           |      |           |

4. El NVR se reiniciará automáticamente cuando termine.

#### Nota:

#### El dispositivo no se puede apagar durante la actualización.

# Parte 6: ¿Cómo actualizar por USB en la E-UI local? (Solo para NVR)

#### Preparación

Guarde el firmware actualizado en un dispositivo de respaldo y conéctelo a su dispositivo.

#### Pasos:

1. Haga clic en "Mantenimiento" en la esquina superior derecha, haga clic en "Actualizar"

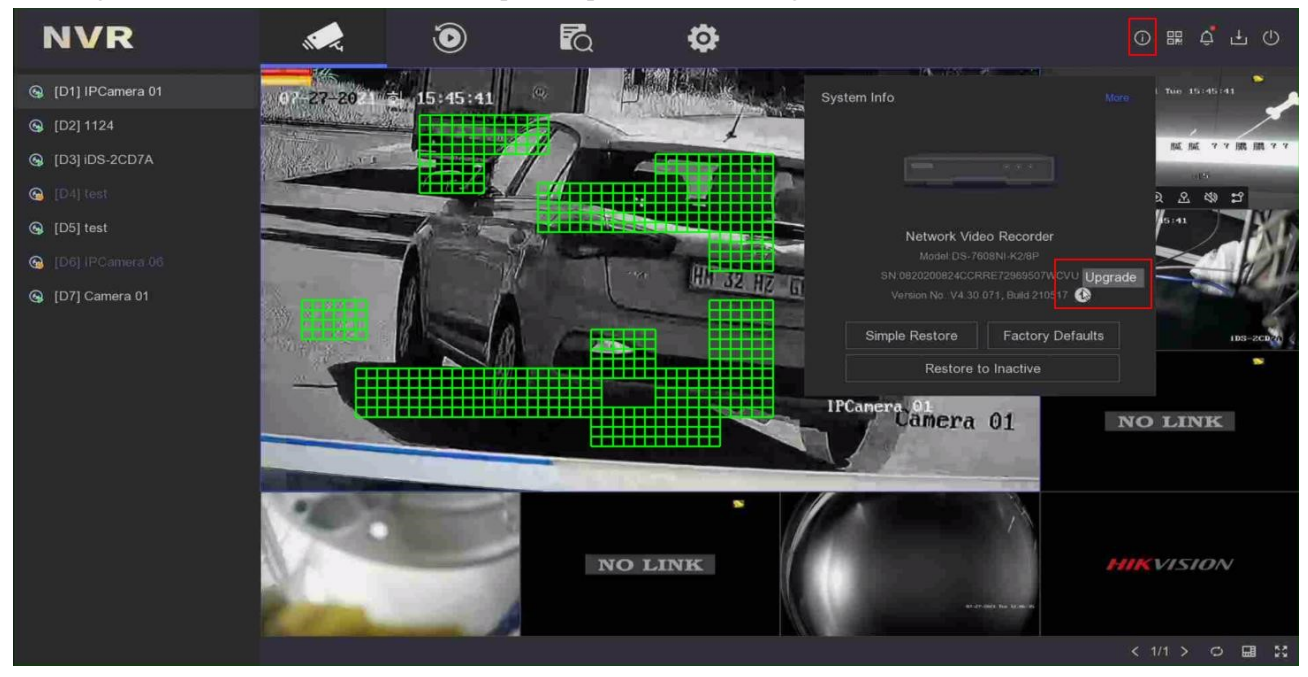

2. Haga clic en "Actualización local", seleccione un dispositivo de respaldo en Nombre del dispositivo, seleccione el firmware de actualización. Haga clic en "Actualizar".

| Device Upgrade |                  |                    |           |                  |                   |      | × |
|----------------|------------------|--------------------|-----------|------------------|-------------------|------|---|
| Local Upgrade  | Device Name      | USB Flash Disk 1-1 |           | File Format      | *.dav;*.mav;*.iav |      |   |
| Online Upgrade | ଦ୍ୟ Upgrade O Re | fresh              |           |                  |                   |      |   |
|                | File Name        | File Size          | File Type | Edit Date 🗄      | Delete            | Play |   |
|                |                  |                    | Folder    | 01-01-1970 00:00 |                   |      |   |
|                | 📑 digicap.dav    | 43.78MB            | File      | 13-03-2021 17:19 |                   |      |   |
|                |                  |                    |           |                  |                   |      |   |
|                |                  |                    |           |                  |                   |      |   |
|                |                  |                    |           |                  |                   |      |   |
|                |                  |                    |           |                  |                   |      |   |
|                |                  |                    |           |                  |                   |      |   |
|                |                  |                    |           |                  |                   |      |   |
|                |                  |                    |           |                  |                   |      |   |
|                |                  |                    |           |                  |                   |      |   |
|                |                  |                    |           |                  |                   |      |   |
|                |                  |                    |           |                  |                   |      |   |
|                |                  |                    |           |                  |                   |      |   |
|                |                  |                    |           |                  |                   |      |   |
|                |                  |                    |           |                  |                   |      |   |
|                |                  |                    |           |                  |                   |      |   |
|                |                  |                    |           |                  |                   |      |   |

3. Actualización, su dispositivo se reiniciará automáticamente cuando se actualice.

| Device Upgrade |                   |                    |                    |                     |             |        |  |
|----------------|-------------------|--------------------|--------------------|---------------------|-------------|--------|--|
| Local Upgrade  | Device Name       | USB Flash Disk 1-1 |                    | File Format *.dav   | *.mav;*.iav |        |  |
| Online Upgrade | ∲ Upgrade () Refr | esh                |                    |                     |             |        |  |
|                | File Name         | File Size          | File Type 🗄        | l Edit Date 💈       | I Delete    | l Play |  |
|                |                   |                    | Folder             | 01-01-1970 00:00:00 |             |        |  |
|                | 🗎 digicap.dav     |                    |                    | 10 00 0001 17 10 18 |             |        |  |
|                |                   | opgrading          |                    |                     |             |        |  |
|                |                   | _                  |                    |                     |             |        |  |
|                |                   |                    | Reading upgraded f | ile                 |             |        |  |
|                |                   |                    |                    | NO                  |             |        |  |
|                |                   |                    |                    |                     |             |        |  |
|                |                   |                    |                    |                     |             |        |  |
|                |                   |                    |                    |                     |             |        |  |
|                |                   |                    |                    |                     |             |        |  |
|                |                   |                    |                    |                     |             |        |  |
|                |                   |                    |                    |                     |             |        |  |
|                |                   |                    |                    |                     |             |        |  |
|                |                   |                    |                    |                     |             |        |  |
|                |                   |                    |                    |                     |             |        |  |
|                |                   |                    |                    |                     |             |        |  |

# Parte 7: ¿Cómo actualizar el dispositivo mediante la herramienta de configuración por lotes?

#### Preparación

Descargue la herramienta de configuración por lotes desde el siguiente enlace e instálela en su computadora.

https://www.hikvision.com/en/support/tools/hitools/TS20200826032/

2. Topología de red: utilice el cable Ethernet para conectar los dispositivos y la PC a un conmutador.

*Nota: El dispositivo que desea actualizar debe usar el mismo firmware.* 

#### Pasos:

1. Instale la herramienta de configuración por lotes de software

| Name                | Date modified   | Туре        | Size |
|---------------------|-----------------|-------------|------|
| Batch Configuration | 2019/1/10 16:27 | Application |      |

La interfaz debería ser así.

| <b>G</b> 1                                                | Batch Configurat                                                                                                    | ion                                                                                                    |                                                                                                    |                                                                                                    |                                                                                                    |                                                                                                    |                                                                                                    |                                                                                                    |                                                                                                    |                                                                                                    | ¢0 _                                                                                                    | . 🗆 ×                                                                                |
|-----------------------------------------------------------|----------------------------------------------------------------------------------------------------|----------------------------------------------------------------------------------------------------|----------------------------------------------------------------------------------------------------|----------------------------------------------------------------------------------------------------|----------------------------------------------------------------------------------------------------|----------------------------------------------------------------------------------------------------|----------------------------------------------------------------------------------------------------|----------------------------------------------------------------------------------------------------|----------------------------------------------------------------------------------------------------|----------------------------------------------------------------------------------------------------|----------------------------------------------------------------------------------------------------|--------------------------------------------------------------------------------------|
| Total n                                                   | umber:0                                                                                                    | C Refresh                                                                                                    | + Add $>$                                                                                                    | < Delete                                                                                                    | 🖵 Upgrade                                                                                                    | Batch Configurat                                                                                                    | tion                                                                                                    | Export Device                                                                                                    |                                                                                                    | 1                                                                                                    | Filter                                                                                                    | Q                                                                                    |
|                                                           |                                                                                                    | 5 Restore De                                                                                                    | fault Parameters                                                                                                    | No Rel                                                                                                    | boot 🖙 Wiper 🗸                                                                                                    |                                                                                                    | B. Set                                                                                                    | via ISAPI 🚥 Health                                                                                                    |                                                                                                    |                                                                                                    |                                                                                                    |                                                                                      |
|                                                           |                                                                                                    | 🕃 UPnP 🖌                                                                                                    | Time Synch                                                                                                    |                                                                                                    | 🔀 Set Video Par                                                                                                    | ameters 📑 Bi                                                                                                    |                                                                                                    | grading Detection                                                                                                    | Download Cert                                                                                                    |                                                                                                    |                                                                                                    |                                                                                      |
| I ID                                                      | △   Device Type                                                                                                    | IP Addres                                                                                                    | s   Port   (                                                                                                    | Channel   Fi                                                                                                    | irmware Version                                                                                                    | Serial No.                                                                                                    | Upgrad                                                                                                    | e Opera                                                                                                    | ation                                                                                                    | Status                                                                                                    |                                                                                                    |                                                                                      |
|                                                           |                                                                                                    |                                                                                                    |                                                                                                    |                                                                                                    |                                                                                                    |                                                                                                    |                                                                                                    |                                                                                                    |                                                                                                    |                                                                                                    |                                                                                                    |                                                                                      |
|                                                           |                                                                                                    |                                                                                                    |                                                                                                    |                                                                                                    |                                                                                                    |                                                                                                    |                                                                                                    |                                                                                                    |                                                                                                    |                                                                                                    |                                                                                                    |                                                                                      |
|                                                           |                                                                                                    |                                                                                                    |                                                                                                    |                                                                                                    |                                                                                                    |                                                                                                    |                                                                                                    |                                                                                                    |                                                                                                    |                                                                                                    |                                                                                                    |                                                                                      |
|                                                           |                                                                                                    |                                                                                                    |                                                                                                    |                                                                                                    |                                                                                                    |                                                                                                    |                                                                                                    |                                                                                                    |                                                                                                    |                                                                                                    |                                                                                                    |                                                                                      |
|                                                           |                                                                                                    |                                                                                                    |                                                                                                    |                                                                                                    |                                                                                                    |                                                                                                    |                                                                                                    |                                                                                                    |                                                                                                    |                                                                                                    |                                                                                                    |                                                                                      |
|                                                           |                                                                                                    |                                                                                                    |                                                                                                    |                                                                                                    |                                                                                                    | ~ ·                                                                                                    |                                                                                                    |                                                                                                    |                                                                                                    |                                                                                                    |                                                                                                    |                                                                                      |
| Total N                                                   | umber: 🖓 I                                                                                                    | tefresh + Ac                                                                                                    | ld 📿 Activate                                                                                                    | Æ Re                                                                                                    | iset Password 🛛 🗹 E                                                                                                    | dit Network Parame                                                                                                    | eters (ĝ¢ O                                                                                               | ne-Touch Apply 😚 C                                                                                                    | ne-Touch Configur                                                                                                    | re 0                                                                                                    | Filter                                                                                                    | Q                                                                                    |
| Total No                                                  | umber: 🖉 I                                                                                                    | lefresh + Ac                                                                                                    | ld 🔷 Activate                                                                                                    | ∕⊖ Re<br>  Port                                                                                                    | iset Password 🛛 🗹 E                                                                                                    | dit Network Parame                                                                                                    | eters (分 O                                                                                                | ne-Touch Apply 🛛 🔅 C                                                                                                    | ne-Touch Configur                                                                                                    | re 🔹                                                                                                    | Filter                                                                                                    | Q<br>  DSP Ver                                                                       |
| Total Nu                                                  | umber: & I<br>Device Type 1 DS-7216HUH                                                                                                    | lefresh + Ac<br>  Security<br>-K2 Activated                                                                                               | Id 📿 Activate<br>  IPv4 Address<br>10.9.96.176                                                                                                    | Port  <br>8150                                                                                                    | set Password 🛛 🖗 E<br>  Firmware Version<br>  V4.20.000build 1811                                                                                                    | dit Network Parame                                                                                                    | eters 🎲 O<br>  HTTP Port<br>121                                                                           | ne-Touch Apply 💮 C<br>I Device Serial No.<br>DS-7216HUHI-K2162                                                                                                    | Dne-Touch Configur<br>Subnet Mask<br>255.255.255.0                                                                                                    | e <b>0</b><br>  MAC Address<br>44-47-cc-cb-53-38                                                                                                    | Filter Finding Channel                                                                                                    | Q<br>  DSP Ver<br>V5.0, bu                                                           |
| Total Na<br>  ID<br>  00                                  | umber: 🖓 1<br>•   Device Type<br>1 DS-7216HUH<br>2 DS-7732NI-14                                                                                                    | efresh + Ac<br>  Security<br> -K2 Activated<br>/16P Activated                                                                             | Id Activate<br>IPv4 Address<br>10.9.96.176<br>10.9.96.20                                                                                                    | Port 8150<br>8000                                                                                                    | set Password<br>Firmware Version<br>V4.20.000build 1811<br>V4.1.64build 190119                                                                                                    | <ul> <li>dit Network Parame</li> <li>IPv4 Gateway</li> <li>10.9.96.254</li> <li>10.9.96.254</li> </ul>                                                                                                    | eters ( O )<br>  HTTP Port<br>121<br>80                                                                   | ne-Touch Apply 🔅 C<br>Device Serial No.<br>DS-7216HUHI-K2162<br>DS-7732NI-I4/16P162                                                                                                    | Dne-Touch Configur<br>Subnet Mask<br>255.255.255.0<br>255.255.255.0                                                                                                    | e • • • • • • • • • • • • • • • • • • •                                                                                                    | Filter<br>Encoding Channel<br>16<br>0                                                                                                    | Q<br>  DSP Ven<br>V5.0, bu<br>V5.0, bu                                               |
| Total Nu<br>D<br>D<br>D<br>D<br>D<br>D<br>D<br>D<br>D     | umber: 2 1<br>Device Type<br>DS-7216HUH<br>2 DS-7732NI-14<br>3 DS-7104NI-E                                                                                                    | efresh + Ac<br>  Security<br>-K2 Activated<br>/16P Activated<br>1/4P Activated                                                            | <ul> <li>Activate</li> <li>IPv4 Address</li> <li>10.9.96.176</li> <li>10.9.96.20</li> <li>10.9.96.219</li> </ul>                                                               | Port 8150<br>8000<br>8118                                                                                                    | set Password<br>Firmware Version<br>V4.20.000build 1811<br>V4.1.64build 190119<br>V3.4.96build 171130                                                                                                    | dit Network Parame           IPv4 Gateway           10.9.96.254           10.9.96.254           10.9.96.254                                                                                                    | eters (2) 0<br>  HTTP Port<br>121<br>80<br>108                                                            | ne-Touch Apply () C<br>I Device Serial No.<br>DS-7216HUHI-K2162<br>DS-7732NI-14/16P162<br>DS-7104NI-E1/4P042                                                                                                    | Dne-Touch Configur<br>Subnet Mask<br>255.255.255.0<br>255.255.255.0<br>255.255.255.0                                                                                                    | e • • • • • • • • • • • • • • • • • • •                                                                                                    | Filter<br>Encoding Channel<br>16<br>0<br>0                                                                                                    | Q<br>  DSP Ver<br>V5.0, bu<br>V5.0, bu<br>V5.0, bu                                   |
| Total Na<br>00<br>00<br>00<br>00                          | umber: Ø 1<br>•   Device Type<br>1 DS-7216HUH<br>2 DS-7732NI-H<br>3 DS-7104NI-E<br>4 DS-9664NI-I                                                                                                    | Fefresh + Ac<br>Security<br>-K2 Activated<br>/16P Activated<br>1/4P Activated<br>6 Inactive                                               | d Activate<br>10.9.96.176<br>10.9.96.20<br>10.9.96.219<br>10.9.96.34                                                                                                    | Port  <br>8150<br>8000<br>8118<br>8000                                                                                                    | set Password<br>Firmware Version<br>V4.20.000build 1811<br>V4.1.64build 190119<br>V3.4.96build 171130<br>V4.1.64build 190119                                                                                                    | dit Network Parame IPv4 Gateway 10.9.96.254 10.9.96.254 10.9.96.254 10.9.96.254                                                                                                    | eters ( ) 0<br>  HTTP Port<br>121<br>80<br>108<br>80                                                      | ne-Touch Apply () C C<br>Device Serial No.<br>DS-7216HUHI-K2162<br>DS-7732NI-I4/16P162<br>DS-7104NI-E1/4P042<br>DS-9664NI-I1616201                                                                                            | Subnet Touch Configur           Subnet Mask           255.255.255.0           255.255.255.0           255.255.255.0           255.255.255.0                                                                                                    | <ul> <li>MAC Address</li> <li>44-47-cc-cb-53-38</li> <li>c4-2f-90-a1-0b-e4</li> <li>58-03-fb-cd-59-a2</li> <li>28-57-be-a3-de-ac</li> </ul>                                                                                  | Filter<br>Encoding Channel<br>16<br>0<br>0<br>0                                                                                                    | Q<br>  DSP Ver<br>  V5.0, bu<br>  V5.0, bu<br>  V5.0, bu<br>  V5.0, bu               |
| Total Nu<br>000<br>000<br>000<br>000<br>000               | umber: 27 1<br>•   Device Type<br>1 DS-7216HUH<br>2 DS-7732NI-1/<br>3 DS-7104NI-E<br>4 DS-9664NI-17<br>5 DS-K2602                                                                                                    | efresh + Ac<br>Security<br>-K2 Activated<br>/16P Activated<br>1/4P Activated<br>6 Inactive<br>Activated                                   | <ul> <li>Activate</li> <li>IPv4 Address</li> <li>10.9.96.176</li> <li>10.9.96.20</li> <li>10.9.96.219</li> <li>10.9.96.34</li> <li>10.9.96.126</li> </ul>                      | Port 8150<br>8150<br>8118<br>8000<br>8000<br>8000                                                                                                    | est Password<br>Firmware Version<br>V4.20.000build 1811<br>V4.1.64build 190119<br>V3.4.96build 171130<br>V4.1.64build 190117                                                                                                    | dit Network Parame<br>1 IPv4 Gateway<br>1 0.9.96.254<br>1 0.9.96.254<br>1 0.9.96.254<br>1 0.9.96.254<br>1 0.9.96.254                                                                                                    | HTTP Port<br>121<br>80<br>108<br>80<br>N/A                                                                | ne-Touch Apply (C) C<br>Device Serial No.<br>DS-7216HUHI-K2162<br>DS-7732NI-I4/16P162<br>DS-7104NI-E1/4P042<br>DS-9664NI-I1616201<br>DS-9664NI-11616201                                                                       | Dire-Touch Configur<br>Subnet Mask<br>255.255.255.0<br>255.255.255.0<br>255.255.255.0<br>255.255.255.0<br>255.255.255.0                                                                                                    | e • • • • • • • • • • • • • • • • • • •                                                                                                    | Filter<br>Encoding Channel<br>16<br>0<br>0<br>0<br>0<br>0<br>0                                                                                                    | Q<br>  DSP Ven<br>  V5.0, bu<br>  V5.0, bu<br>  V5.0, bu<br>  V5.0, bu               |
| Total Na<br>000<br>000<br>000<br>000<br>000               | umber:         27           I         Device Type           1         DS-7216HUH           2         DS-7732NI-Ir           3         DS-77104NI-E           4         DS-9664NI-I'           5         DS-K2602           6         DS-7604NI-S | efresh + Act<br>Security<br>-K2 Activated<br>/16P Activated<br>0/4P Activated<br>6 Inactive<br>Activated<br>6/P Activated                 | <ul> <li>Activate</li> <li>Pv4 Address</li> <li>10.9.96.176</li> <li>10.9.96.219</li> <li>10.9.96.34</li> <li>10.9.96.126</li> <li>10.9.96.206</li> </ul>                      | <ul> <li>Port</li> <li>8150</li> <li>8000</li> <li>8118</li> <li>8000</li> <li>8000</li> <li>8000</li> <li>8000</li> <li>8000</li> <li>8304</li> </ul> | Erroware Version         Image: Compare Version           Kirnware Version         V4.20.000build 1811           V4.16.4build 190119         V3.4.96build 170119           V4.16.4build 190119         V2.0.5build 190117           V3.0.22build 190217         V3.0.22build 190217 | dit Network Parame<br>1 PA4 Gateway<br>1 0.9.96.254<br>1 0.9.96.254<br>1 0.9.96.254<br>1 0.9.96.254<br>1 0.9.96.254<br>1 0.9.96.254                                                                                                    | <ul> <li>HTTP Port</li> <li>121</li> <li>80</li> <li>108</li> <li>80</li> <li>N/A</li> <li>N/A</li> </ul> | Device Serial No.           Ds-7216HUHI-k2162           Ds-7732NI-I4/16P162           Ds-7732NI-I4/16P162           Ds-7104NI-E1/4P042           Ds-9664NI-11616201           Ds-86260220190117V           Ds-7604NI-SE/P0420 | Subnet Touch Configur           Subnet Mask           255.255.255.0           255.255.255.0           255.255.255.0           255.255.255.0           255.255.255.0           255.255.255.0           255.255.255.0           255.255.255.0           255.255.255.0           255.255.255.0           255.255.255.0 | <ul> <li>MAC Address</li> <li>44-47-cc-cb-53-38</li> <li>c4-2f-90-a1-0b-e4</li> <li>58-03-fb-cd-59-a2</li> <li>28-57-be-a3-de-aa</li> <li>18-68-cb-f9-02-8d</li> <li>ece-r-48-20-5f-2f</li> </ul>                            | Filter  Filter  Forceding Channel  Forceding Channel  Forceding Channe | Q<br>DSP Ven<br>V5.0, bu<br>V5.0, bu<br>V5.0, bu<br>V5.0, bu                         |
| Total Nu<br>000<br>000<br>000<br>000<br>000<br>000<br>000 | umber:         Price Type           Ds-7216HUH         Ds-7216HUH           Ds-77104NI-E         Ds-7704NI-E           Ds-7604NI-F         Ds-7604NI-S           Ds-7604NI-S         Ds-7604NI-S           Ds-7604NI-S         Ds-7604NI-S       | Hefresh + Ac<br>Security<br>-K2 Activated<br>(16P Activated<br>(14P Activated<br>6 Inactive<br>Activated<br>5/P Activated<br>-K Activated | <ul> <li>Activate</li> <li>Pv4 Address</li> <li>10.9.96.176</li> <li>10.9.96.219</li> <li>10.9.96.34</li> <li>10.9.96.206</li> <li>10.9.96.206</li> <li>10.9.96.206</li> </ul> | <ul> <li>✓ Re</li> <li>Port</li> <li>8150</li> <li>8000</li> <li>8118</li> <li>8000</li> <li>8000</li> <li>8304</li> <li>8000</li> </ul>               | Errmware Version         C           Firmware Version         V4.20.000build 1811           V4.20.000build 1811         V4.164build 190119           V3.A96build 190119         V2.0.5build 190117           V3.0.22build 190117         V3.0.22build 190117                        | IPv4 Gateway           IPv4 Gateway           0.9.96254           0.9.96254           0.9.96254           0.9.96254           0.9.96254           0.9.96254           0.9.96254           0.9.96254           0.9.96254           0.9.96254 | <ul> <li>HTTP Port</li> <li>121</li> <li>80</li> <li>108</li> <li>80</li> <li>N/A</li> <li>80</li> </ul>  | ne-Touch Apply (C) C<br>Device Serial No.<br>DS-7216HUHI-K2162<br>DS-7732NI-I4/16P162<br>DS-7104NI-E1/4P042<br>DS-9664NI-11616201<br>DS-9664NI-11616201<br>DS-7604NI-SE/P0420<br>DS-7604NI-SE/P0420<br>DS-7216HUHI-K2/P16     | he-Touch Configur<br>255.255.255.0<br>255.255.255.0<br>255.255.255.0<br>255.255.255.0<br>255.255.255.0<br>255.255.255.0<br>255.255.255.0                                                                                                    | <ul> <li>MAC Address</li> <li>44-47-cc-cb-53-38</li> <li>c4-2F-90-a1-0b-e4</li> <li>58-03-fb-cd-59-a2</li> <li>28-57-be-a3-de-ai</li> <li>18-68-cb-f9-02-8d</li> <li>8c-e7-48-20-5f-2f</li> <li>58-03-fb-1f-cc-4a</li> </ul> | Filter Filter Fi | Q<br>DSP Ver<br>V5.0, bu<br>V5.0, bu<br>V5.0, bu<br>V5.0, bu<br>V1.0, bu<br>V5.0, bu |

2. Haga clic en 'Agregar' para agregar todos los dispositivos que desea actualizar a la región en la que se actualizarán los dispositivos.

| 5    | 🖥 Bat    | ch Configuration          |              |                 |         |                     |                  |           |                      |                    |                   | ¢0 _             | ο×       |
|------|----------|---------------------------|--------------|-----------------|---------|---------------------|------------------|-----------|----------------------|--------------------|-------------------|------------------|----------|
| Tot  | tal Numl | oer: 0   💬                | Refresh      | + Add $\times$  | Delete  | 🕞 Upgrade 🗔         |                  | ation     | 🕒 Export Device      |                    | L                 | Filter           | Q        |
|      |          | 5                         | Restore Defa | ault Parameters | die Rel | boot 🖙 Wiper 🗸      |                  | B s       | et via ISAPI 🚥 Healt |                    |                   |                  |          |
|      |          | D.                        | UPnP 🗸       | Time Synchr     |         | 🚯 Set Video Para    |                  |           | pgrading Detection [ | Download Cert      |                   |                  |          |
|      | ID -     | Device Type               | IP · · · ·   | 3               |         |                     | Serial No.       | Upgra     | de   Ope             | ration             | Status            |                  |          |
|      |          |                           | User 1       | Name admin      |         |                     |                  |           |                      |                    |                   |                  |          |
|      |          |                           |              |                 |         |                     |                  |           |                      |                    |                   |                  |          |
|      |          |                           | Pass         | word            | •       |                     |                  |           |                      |                    |                   |                  |          |
|      |          |                           |              |                 |         | _                   |                  |           |                      |                    |                   |                  |          |
|      |          |                           |              | _               |         | OK                  |                  |           |                      |                    |                   |                  |          |
| Tot  | al Numb  | er: 💭 Refr <mark>2</mark> | h + Add      | Activate        | ∕G Re   | set4assword 🛛 🖄 Ed  | it Network Param | eters 👸   | One-Touch Apply 《양   | One-Touch Configur | e 🛛               | Filter           | Q        |
| •    | ID 🔺     | Device Type               | Security     | IPv4 Address    | Port    | Firmware Version    | IPv4 Gateway     | HTTP Port | Device Serial No.    | Subnet Mask        | MAC Address       | Encoding Channel | DSP Ver  |
|      | 001      | DS-K2602                  | Activated    | 10.9.96.126     | 8000    | V2.0.5build 190117  | 10.9.96.254      | N/A       | DS-K260220190117V    | 255.255.255.0      | 18-68-cb-f9-02-8d | 0                |          |
| ~    | 002      | DS-7732NI-14/16P          | Activated    | 10.9.96.20      | 8000    | V4.1.70build 181114 | 10.9.96.254      | 80        | DS-7732NI-I4/16P162. | 255.255.255.0      | c4-2f-90-a1-0b-e4 | 0                | V5.0, bu |
|      | 003      | DS-7232HQHI-K2            | Activated    | 10.9.96.218     | 8113    | V4.2.00build 180802 | 10.9.96.254      | 102       | DS-7232HQHI-K2322    | 255.255.255.0      | 58-03-fb-c6-81-ca | 32               | V5.0, bu |
|      | 004      | DS-7216HUHI-K2            | Activated    | 10.9.96.176     | 8150    | V4.20.000build 1811 | 10.9.96.254      | 121       | DS-7216HUHI-K2162    | 255.255.255.0      | 44-47-cc-cb-53-38 | 16               | V5.0, bu |
|      | 005      | DS-7604NI-SE/P            | Activated    | 10.9.96.206     | 8304    | V3.0.22build 170621 | 10.9.96.254      | N/A       | DS-7604NI-SE/P0420   | 255.255.255.0      | 8c-e7-48-20-5f-2f | 0                | V1.0, bu |
|      | 006      | DS-9664NI-I16             | Activated    | 10.9.96.34      | 8000    | V4.1.70build 181114 | 10.9.96.254      | 80        | DS-9664NI-I1616201   | 255.255.255.0      | 28-57-be-a3-de-a  | : 0              | V5.0, bu |
|      | 007      | DS-PWA32-HSR              | Activated    | 10.9.96.23      | 8000    | V1.0.1build 181229  | 10.9.96.254      | 80        | DS-PWA32-HSR20180.   | 255.255.255.0      | 58-03-fb-b0-1e-7c | 0                | V0.0, bu |
| Erro | or Messa | ge(10) 💉                  |              |                 |         |                     |                  |           |                      |                    |                   |                  |          |

3. Elija todos los dispositivos y actualice.

| Le Bate     | ch Configuration |                |               |                   |                      |                |         |                 | ¢Ψ_⊔                                                          | × |
|-------------|------------------|----------------|---------------|-------------------|----------------------|----------------|---------|-----------------|---------------------------------------------------------------|---|
| Total Numb  | oer: 2   C       | Refresh        | + Add         | $\times$ Delete 2 | G Upgrade            | Batch Config   | uration | Upgrade         |                                                               | × |
|             | t                | ) Restore Defa | ult Parameter | s 💥 Re            | boot 🖙 Wiper         |                | F   [   |                 |                                                               |   |
|             | C                | UPnP ~         | ① Time Sy     | nchronization     | 🚯 Set Video Pa       | rameters 🕃     | Bin [   | Upgrading Mode  | • File Upgrade 3 Online Upgrade                               |   |
| 🛩   ID 🗠    | Device Type      | IP Address     | Port          | Channel   F       | irmware Version      | Serial No.     | U       | File Path       | G:// /digicap.dav 🖻                                           |   |
| 001         | DS-7732NI-14/16P | 10.9.96.20     | 8000          | © \               | /4.1.70 build 181114 | DS-7732NI-I4/1 | 6P162 U |                 |                                                               |   |
| 002         | DS-9664NI-I16    | 10.9.96.34     | 8000          |                   | /4.1.70 build 181114 | DS-9664NI-I161 | 16201 U |                 | Reboot Device after Upgrading 🛛 Delete Device after Upgrading | 3 |
|             |                  |                |               |                   |                      |                |         |                 |                                                               |   |
|             |                  |                |               |                   |                      |                |         | > Configuration |                                                               |   |
|             |                  |                |               |                   |                      | _              |         |                 |                                                               |   |
| Total Numb  | er: 💭 Refre      | sh $+$ Add     |               |                   |                      |                |         |                 |                                                               |   |
|             | Device Type      | Security       | IPv4 Addres   | s   Port          | Firmware Version     | IPv4 Gateway   | HTTP I  |                 |                                                               |   |
| 001         | DS-7732NI-I4/16P | Activated      | 10.9.96.20    | 8000              | V4.1.70build 181114  | 10.9.96.254    | 80      |                 |                                                               |   |
| 002         | DS-K2602         | Activated      | 10.9.96.126   | 8000              | V2.0.5build 190117   | 10.9.96.254    | N/A     |                 |                                                               |   |
| 003         | DS-9664NI-I16    | Activated      | 10.9.96.34    | 8000              | V4.1.70build 181114  | 10.9.96.254    | 80      |                 |                                                               |   |
| 004         | DS-7604NI-SE/P   | Activated      | 10.9.96.206   | 8304              | V3.0.22build 170621  | 10.9.96.254    | N/A     |                 |                                                               |   |
| 005         | DS-7216HUHI-K2   | Activated      | 10.9.96.176   | 8150              | V4.20.000build 1811  | 10.9.96.254    | 121     |                 |                                                               |   |
| 006         | DS-7232HQHI-K2   | Activated      | 10.9.96.218   | 8113              | V4.2.00build 180802  | 10.9.96.254    | 102     |                 |                                                               |   |
| 007         | DS-2CD4526FW     | Activated      | 10.9.96.209   | 8108              | V5.4.5build 180328   | 10.9.96.254    | 98      |                 | 4                                                             |   |
| Error Messa | ge(10) 💉         |                |               |                   |                      |                |         |                 | OK                                                            |   |

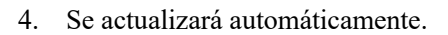

| Upg          | rade | Progress         |            | 09   | 5       |                      | O Upgrade           | Т       | otal: 2 | Succeeded: 0 Faile | d: 0   |  |  |
|--------------|------|------------------|------------|------|---------|----------------------|---------------------|---------|---------|--------------------|--------|--|--|
| <u>v</u>   1 | D ·  | Device Type      | IP Address | Port | Channel | Firmware Version     | Serial No.          | Upgrade |         | Operation          | Status |  |  |
| <b>v</b> (   | 001  | DS-7732NI-14/16P | 10.9.96.20 | 8000 | 0       | V4.1.70 build 181114 | DS-7732NI-14/16P162 | Upgrade | 38%     | @ ⊊ © ●            | Online |  |  |
|              | 002  | DS-9664NI-I16    | 10.9.96.34 | 8000 | G       | V4.1.70 build 181114 | DS-9664NI-I1616201  | Upgrade | 55%     | @ ₽ 0 Φ            | Online |  |  |

5. Los dispositivos se actualizarán correctamente.

| ( | ъ В    | atch Configuration |            |      |         |                      |                     |                    |           |        | ¢ | 0        | - C | ) × |
|---|--------|--------------------|------------|------|---------|----------------------|---------------------|--------------------|-----------|--------|---|----------|-----|-----|
| j | Jpgrad | le Progress        |            | ×10  | 0%      |                      | Upgrade completed   | 0                  |           |        |   | $\times$ |     |     |
| ~ | ID ID  | - Device Type      | IP Address | Port | Channel | Firmware Version     | Serial No.          | Upgrade            | Operation | Status |   |          |     |     |
|   | 001    | DS-7732NI-14/16P   | 10.9.96.20 | 8000 | ٢       | V4.1.70 build 181114 | DS-7732NI-I4/16P162 | Upgrade completed. |           | Online |   |          |     |     |
|   | 002    | DS-9664NI-I16      | 10.9.96.34 | 8000 | 6       | V4.1.70 build 181114 | DS-9664NI-I1616201  | Upgrade completed. | I         | Online |   |          |     |     |

## Parte 8: ¿Cómo actualizar en línea (desde el servidor Hik-Connect)?

Ahora hay cuatro métodos para actualizar dispositivos en línea: iVMS-4200, GUI local, página web y Hik-Connect. El firmware de los dispositivos se puede actualizar en línea, si hay una nueva versión en la plataforma, puede recibir una notificación y actualizarla.

#### Nota:

Método 1: Cuando usa iVMS-4200, solo necesita conectarse a la red en su cliente de PC.

**Método2** / **3/4:** Primero debe habilitar la plataforma Hik-Connect e instalar un disco duro cuando utilice la GUI local, la página web y la actualización en línea de Hik-Connect.

#### Método 1: actualización en línea por iVMS-4200

- 1) Agregue el dispositivo a iVMS-4200;
- Verifique el estado de actualización del firmware en Mantenimiento y administración> Administración de dispositivos> Dispositivo, se mostrará la última versión;

|         | VMS-4200            |   |          |                       |               |             |                    |                          |             |              |                                     | ₩ Dea ▼   合 _ □ > |
|---------|---------------------|---|----------|-----------------------|---------------|-------------|--------------------|--------------------------|-------------|--------------|-------------------------------------|-------------------|
|         | 🔲 1 Main View       |   | 🛞 Data I | Retrieval 🚮           | Report        | 📰 Mainter   | nance and Managen  | nent 💿                   |             |              |                                     |                   |
|         |                     |   | Device   |                       |               |             |                    |                          |             |              |                                     |                   |
| <b></b> | Device Management   |   | + Add    |                       |               |             |                    | 🕄 Refresh 📄 Get Ever     |             | Export Devic |                                     |                   |
|         |                     |   |          | Name                  | 🗍   Connectio | on  Network | Para   Device Type | e   Serial No.           | Security Le | Resource U   | Firmware Upgrade                    | Operation         |
|         | Device              |   |          | DS-7608NI-K1(C)       | IP/Domain     | 10.9.96.74  | 4:8000 Encoding D. | DS-7608NI-K1082021041    | . Weak      | 🧭 Online     | <ol> <li>Upgradeable</li> </ol>     |                   |
|         |                     |   |          |                       |               |             |                    |                          |             |              | rent Version<br>30.217 build 210204 |                   |
|         |                     |   |          |                       |               |             |                    |                          |             | S off        | est Version                         |                   |
|         | Event Configuration |   |          |                       |               |             |                    |                          |             | 😵 off V4.    | 31.102build210626                   |                   |
| 5       | Storage Schedule    |   |          | iDS-9632NXI-I16-8F(B  | )( IP/Domair  |             | 0:8000 Encoding D. | iDS-9632NXI-I16/8F(B)16  | . Weak      | Sol          | grade Content                       |                   |
|         |                     | _ |          | IDS-0632NIVI-116-8F/P | )/ IP/Domair  | 10 0 07 3/  | 1-8000 Encoding D  | IDS.0632NIVI.116/RF(R)16 | Wask        |              |                                     | മകളാ              |

3) Seleccione el dispositivo y haga clic en Actualizar;

| <b>(</b> ) | VMS-4200              |        |                        |             |                 |             |                                            |             | (             | 🕜 Not Log 🗄 🕼                   | Dea 🔻   🔒 🗕 | $\Box \times$ |
|------------|-----------------------|--------|------------------------|-------------|-----------------|-------------|--------------------------------------------|-------------|---------------|---------------------------------|-------------|---------------|
|            | 📑 Main View           | 🛞 Data | Retrieval 🚮 Re         | eport 🔄     | Maintenance a   | nd Manageme | nt 😳                                       |             |               |                                 |             |               |
| =          |                       | Device |                        |             |                 |             |                                            |             |               |                                 |             |               |
|            |                       | + Add  |                        | × Delete  嬲 | QR Code 土 ।     | Upgrade(3)  | 🖰 Refresh 🔋 Get Events                     |             | Export Device |                                 |             |               |
|            |                       |        | Name 🗍                 | Connection  | Network Para    | Device Type | Serial No.                                 | Security Le | Resource U    | Firmware Upgrade                | Operation   |               |
|            | Device                |        | DS-7608NI-K1(C)        | IP/Domain   | 10.9.96.74:8000 | Encoding D  | DS-7608NI-K1082021041                      | Weak        | 🥪 Online      | 1 Upgradeable                   |             |               |
| -          |                       |        |                        |             |                 |             |                                            |             |               |                                 |             |               |
|            |                       |        |                        |             |                 |             |                                            |             |               |                                 |             |               |
|            | Event Configuration 👻 |        |                        |             |                 | Device Upgr | ade                                        |             |               |                                 |             |               |
|            |                       |        | iDS-9632NXI-I16-8F(B)( | IP/Domain   | 10.9.96.50:8000 | _           |                                            |             | 🧭 Online      | 🕕 Upgradeable                   |             |               |
|            |                       |        |                        |             |                 | ?           | Confirm to upgrade the selec<br>device(s)? | ted         |               |                                 |             |               |
| ă          | Account Management    |        | iDS-9632NXI-I8-BA(C)   | IP/Domain   | 10.15.112.30:80 |             |                                            |             | 🥪 Online      | <ol> <li>Upgradeable</li> </ol> |             |               |
| ŵ          |                       |        |                        |             |                 |             | ок                                         | Cancel      |               |                                 |             |               |
|            | Sustem Log            |        |                        |             |                 |             |                                            |             |               |                                 |             |               |

4) Luego, el dispositivo actualizará el último firmware automáticamente.

|         |                    |            |                      |             |          |             |               |             |             |             |               |                |             |      |       |     | _ |
|---------|--------------------|------------|----------------------|-------------|----------|-------------|---------------|-------------|-------------|-------------|---------------|----------------|-------------|------|-------|-----|---|
|         | iVMS-4200          |            |                      |             |          |             |               |             |             |             |               |                |             |      | ۵     | _ [ |   |
| 88      | 🗐 Main View        | 🛞 Data     | Retrieval 🚮          | Report      | 📰 Ma     | intenance a | and Managemer | nt 😳        |             |             |               |                |             |      |       |     |   |
| =       |                    | Device     |                      |             |          |             |               |             |             |             |               |                |             |      |       |     |   |
| <b></b> |                    | + Add      | Q Online Device      | imes Delete | 嬲 QR C   | ode 土 I     |               | ∃ Refresh   |             |             | Export Device |                |             |      |       |     |   |
|         |                    | <b>-</b> 1 | Name                 | 🗘   Connect | ion  Net | work Para   | Device Type   | Serial No.  |             | Security Le | Resource U    | Firmware Upgra | ide         | Oper | ation |     |   |
|         | Device             |            | DS-7608NI-K1(C)      |             |          | .96.74:8000 | Encoding D    | DS-7608NI-K |             | Weak        | 🥹 Online      | <u> </u>       | Downloading |      |       |     |   |
|         |                    |            |                      |             |          |             |               |             |             |             |               |                |             |      |       |     |   |
|         |                    |            |                      |             |          |             |               |             |             |             |               |                |             |      |       |     |   |
|         |                    |            |                      |             |          |             |               |             |             |             |               |                |             |      |       |     |   |
|         | Storage Schedule   |            | iDS-9632NXI-I16-8F(B | )( IP/Doma  | in 10.9  | .96.50:8000 | Encoding D    | iDS-9632NXI | 116/8F(B)16 | Weak        | 🤣 Online      | 🕕 Upgradeab    |             |      |       | ج 🛢 |   |
|         |                    |            |                      |             |          |             |               |             |             |             |               |                |             |      |       |     |   |
| Å       | Account Management |            | iDS-9632NXI-I8-BA(C) |             |          | 5.112.30:80 | Encoding D    | IDS-9632NX- | 8/BA162021  | Weak        | 🤣 Online      | Upgradeab      |             |      |       |     |   |

| ٥  | iVMS-4200             |        |                       |               |                 |              |                             |             |               | 🕜 Not Log                      | ≣ ⊠ | Dea 🔻 | 8 –   | $\Box \times$ |
|----|-----------------------|--------|-----------------------|---------------|-----------------|--------------|-----------------------------|-------------|---------------|--------------------------------|-----|-------|-------|---------------|
| 88 | 🔲 Main View           | 🛞 Data | Retrieval 🌆           | Report        | 📰 Maintenance a | and Manageme | nt 🙁                        |             |               |                                |     |       |       |               |
| =  |                       | Device |                       |               |                 |              |                             |             |               |                                |     |       |       |               |
| E  |                       | + Add  | Q Online Device       | imes Delete   | 器 QR Code 🕮     |              | 🖰 Refresh 🖹 Get Events      |             | Export Device |                                |     |       |       |               |
|    |                       | = 1    | Name                  | 🗘   Connectio | n  Network Para | Device Type  | Serial No.                  | Security Le | Resource U    | Firmware Upgrad                | de  | Oper  | ation |               |
|    | Device                |        | DS-7608NI-K1(C)       |               | 10.9.96.74:8000 | Encoding D   | DS-7608NI-K1082021041       | Weak        | 🥹 Online      | 🥪 Upgraded                     |     |       |       |               |
|    |                       |        |                       |               |                 |              |                             |             |               |                                |     |       |       |               |
| _  |                       |        |                       |               |                 |              |                             |             |               |                                |     |       |       |               |
|    | Event Configuration 🔻 |        |                       |               |                 | Device Upgra | ade                         |             |               |                                |     |       |       |               |
| 5  | Storage Schedule      |        | iDS-9632NXI-I16-8F(B) | ( IP/Domain   | 10.9.96.50:8000 |              |                             |             | 🤣 Online      | <ol> <li>Upgradeabl</li> </ol> |     |       |       |               |
|    |                       |        |                       |               |                 |              | 1 devices are upgraded succ | essfully.   |               |                                |     |       |       |               |
| Ä  | Account Management    |        | iDS-9632NXI-I8-BA(C)  | IP/Domain     | 10.15.112.30:80 |              |                             |             | 🤣 Online      | 🕕 Upgradeabl                   |     |       |       |               |
| \$ |                       |        |                       |               |                 |              |                             |             |               |                                |     |       |       |               |

## Método 2: actualización en línea mediante GUI local (solo para NVR)

1) Habilite la plataforma en Red> Hik-Connect;

| NVR         |              | ٢                  | ĨQ         | •               | Ж                       |          | 88 \$ + () |
|-------------|--------------|--------------------|------------|-----------------|-------------------------|----------|------------|
| System      | ><br>E       | nable 💽            |            |                 |                         | 0        |            |
| Network     | Connection S | tatus Online       |            | ve              |                         | <u>v</u> |            |
| General     | Bind S       | itatus No          |            |                 |                         |          |            |
| Hik-Connect | Stream Encry | rption             |            | 20<br>20        | 231434-<br>231434-      |          |            |
| Email       | Serv         | ver IP litedev.sgp | .hik-conne | Scan the OR and | ie to download Hik-Conn |          |            |
| Camera      |              |                    |            |                 |                         |          |            |
| Record      |              |                    |            |                 |                         |          |            |

 Una vez que el dispositivo esté en línea, puede hacer clic en el botón de actualización e ingresar a la interfaz de actualización en línea;

| NVR | ۲         |              | ٥                        | ⊁                       | ᇔ 후 ㅠ ①                                                  |
|-----|-----------|--------------|--------------------------|-------------------------|----------------------------------------------------------|
|     |           | Device Name  | Network Video Recorde    |                         |                                                          |
|     |           | Firmware     | V4.30.217, Build 210204  | ŵ                       |                                                          |
|     |           | Device Model | DS-7608NI-K1             | *                       |                                                          |
|     |           | Serial No.   | 0820210410CCRRF8243      | 31557WCVU               |                                                          |
|     | Simple    | Restore      | Restore all parameters t | o default, except use   | r passwords and general network parameters.              |
|     | Factory   | Defaults     | Restore all device paran | neters to default setti | ngs.                                                     |
|     | Restore t | o Inactive   | Restore the device to th | ne inactive status, and | l leave all settings unchanged. Your admin password will |
|     |           |              |                          |                         |                                                          |
|     |           |              |                          |                         |                                                          |

| NVR       | <b>A</b>             |                            | ٥ |                | Ō                                                             | ⊙ † ∓ () |
|-----------|----------------------|----------------------------|---|----------------|---------------------------------------------------------------|----------|
| System    |                      |                            |   | System Info    |                                                               |          |
| General   | System Date          | 23-09-2021                 |   |                |                                                               |          |
| User      | System Time          | 17:01:18 ©                 |   |                |                                                               |          |
| Exception | Resolution<br>Wizard | 1920*1080/60Hz(1080P)(Re ~ |   |                |                                                               |          |
| Network   | Lock Screen Password | <b></b>                    |   | Network Video  |                                                               |          |
| Camera    | NTP Time Sync        |                            |   |                | 00111-01<br>F82431557WCVU<br>02, Build 21062 <mark>3 ↑</mark> |          |
| Record    |                      |                            |   | Simple Restore | Factory Defaults                                              |          |
|           |                      |                            |   | Restore to     | Inactive                                                      |          |
|           |                      |                            |   |                |                                                               |          |

3) Haga clic en Probar actualización para obtener la información de la última versión, luego descargue el archivo de firmware y actualice su dispositivo.

| Device Upgrade |                                                      | × |
|----------------|------------------------------------------------------|---|
| Local Upgrade  | Auto Download                                        |   |
| Online Upgrade | Current Version V4.30.217, Build 210204 Test Upgrade |   |
|                | Latest Version NVR V4.31.102, Build 210626           |   |
|                | Download Ignore                                      |   |
|                |                                                      |   |
|                | Note     Upgrade file downloaded.                    |   |
|                | Close                                                |   |
|                |                                                      |   |

Método 3: actualización en línea por página web (si hay una interfaz de "actualización en línea")

 En primer lugar, habilite la plataforma: Configuración> Red> Configuración avanzada> Acceso a la plataforma;

|            | VISION            | Live View                      | Playback                                    | Pictur                            | e                        | Configur                     | ation                          |                                     |
|------------|-------------------|--------------------------------|---------------------------------------------|-----------------------------------|--------------------------|------------------------------|--------------------------------|-------------------------------------|
| Ţ          | Local             | Email Platfo                   | rm Access Net                               | work Service                      | 802.1x                   | Other                        | Integration Protocol           | Log Server Configuration            |
|            | System            | Platform Acce                  | ss Mode Hik-C                               | Connect                           |                          | $\checkmark$                 |                                |                                     |
| Ð          | Network           | Enable                         |                                             |                                   |                          |                              |                                |                                     |
|            | Basic Settings    | Server Addres                  | s litede                                    | v.sgp.hik-con                     | nect.com                 |                              |                                |                                     |
|            | Advanced Settings | Register Statu                 | s Onlin                                     | ne                                |                          | $\sim$                       |                                |                                     |
| <u>0</u> . | Video/Audio       | Stream Encry                   | otion/Encry                                 | •••                               |                          | > <sub>77</sub> 4            |                                |                                     |
| <u>**</u>  | Image             | 6 to 12 chara<br>case sensitiv | cters allowed, inclu<br>e combination of th | iding upper-ca<br>his alphabetica | se and lov<br>I order an | wer-case let<br>e not allowe | ters, and digits. To ens<br>d. | sure device security, a combination |
| 圁          | Event             | 🗌 Enable Hi                    | -Connect Server Tir                         | me Sync                           |                          |                              |                                |                                     |
|            | Storage           |                                |                                             |                                   |                          |                              |                                |                                     |
| 63         | VCA               | B                              | Save                                        |                                   |                          |                              |                                |                                     |

2) Una vez que el dispositivo esté en línea, vaya a Configuración>

Mantenimiento> Actualización en línea, haga clic en Verificar actualización para obtener la información de la última versión, luego descargue el archivo de firmware y actualice su dispositivo.

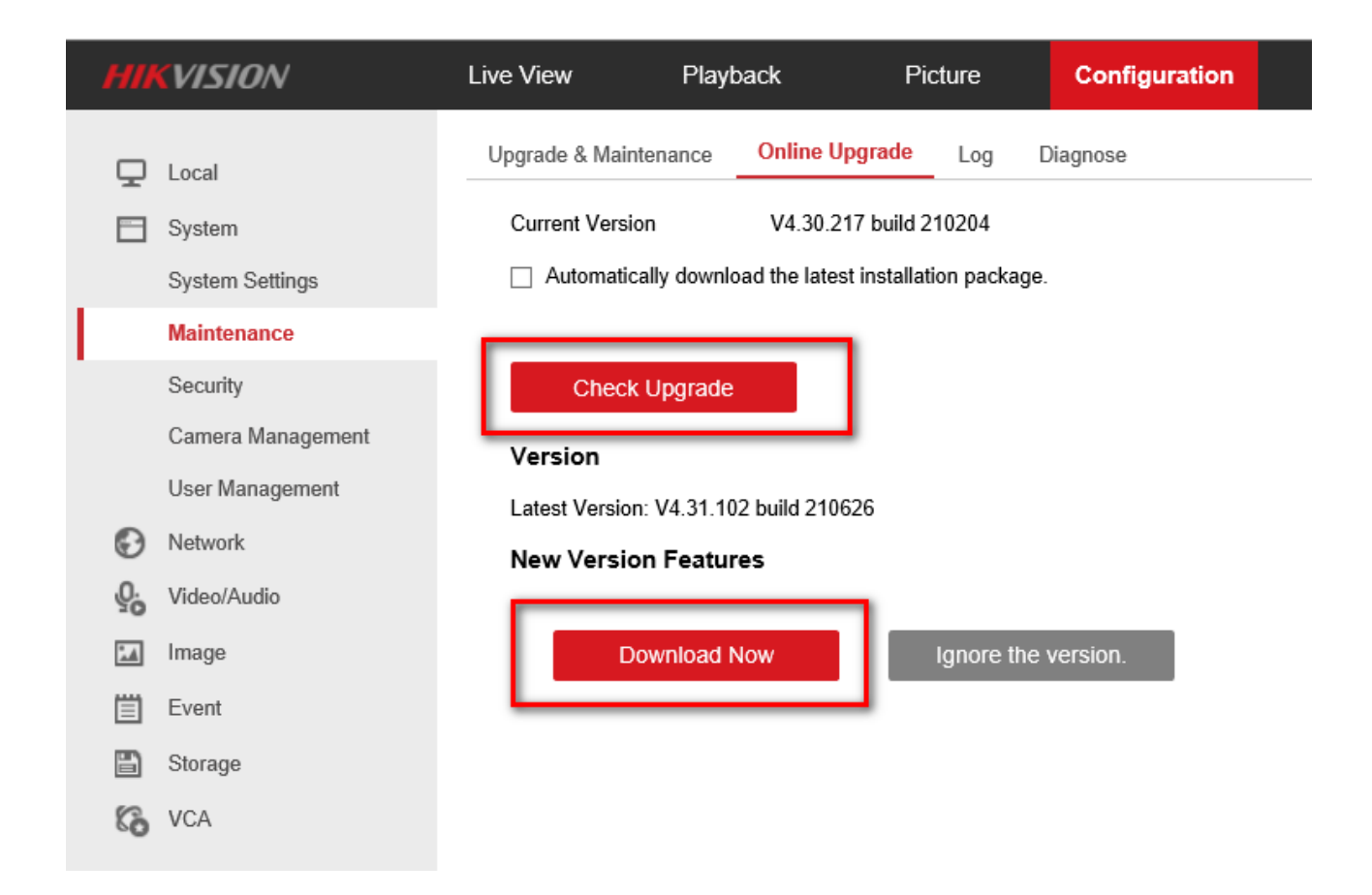

## Método 4: actualización en línea por Hik-Connect (si hay una interfaz de "actualización en línea")

1) Agregue el dispositivo a Hik-Connect y haga clic en el ícono de configuración del dispositivo, luego ingrese la Versión del dispositivo

| 00             |              | Ð    | < Setting                                                                       | S                                                     |   |
|----------------|--------------|------|---------------------------------------------------------------------------------|-------------------------------------------------------|---|
| ( Recent Liv   | re View      | >    | DS-7608NI-k1<br>DS-7608NI-k1                                                    |                                                       | > |
| My Device      |              |      |                                                                                 |                                                       |   |
| • DS-7608NI-KI |              | < 0  | Linked Camera                                                                   |                                                       | > |
|                |              | _    | Authorization Service                                                           |                                                       | > |
|                |              |      | Notification                                                                    | Disable                                               | > |
|                | More 🗸       |      | Storage Status                                                                  |                                                       | > |
|                |              |      | Device Version                                                                  | •                                                     | > |
|                |              |      | Configure DDNS                                                                  | Not Set                                               | > |
|                |              |      | After DDNS being enabled, the devices<br>address in priority, and remote config | will be accessed via IP<br>uration will be supported. |   |
|                |              |      | Remote Configuration                                                            |                                                       | > |
|                |              |      | Delete Dev                                                                      | ice                                                   |   |
|                |              |      |                                                                                 |                                                       |   |
|                |              |      |                                                                                 |                                                       |   |
| Hik-Connect    | Notification | More |                                                                                 |                                                       |   |

2) Verifique la información del firmware y haga clic en Actualizar, el dispositivo actualizará la nueva versión automáticamente.

|                                                                            | Device Version                               |                                                           |
|----------------------------------------------------------------------------|----------------------------------------------|-----------------------------------------------------------|
|                                                                            |                                              |                                                           |
|                                                                            |                                              |                                                           |
|                                                                            |                                              |                                                           |
|                                                                            | Upgrade                                      |                                                           |
| -                                                                          |                                              |                                                           |
|                                                                            |                                              |                                                           |
|                                                                            |                                              |                                                           |
|                                                                            |                                              |                                                           |
|                                                                            |                                              |                                                           |
|                                                                            |                                              |                                                           |
|                                                                            |                                              |                                                           |
| DS-7608NI-K1                                                               |                                              |                                                           |
| DS-7608NI-KI<br>Current Version                                            | ٧4,30.                                       | 217 build 210204                                          |
| DS-7608NI-KI<br>Current Version                                            | V4,30.                                       | 217 build 210204                                          |
| DS-7608IVI-KI<br>Current Version<br>Latest Version                         | V4.30.<br>V4.                                | 217 build 210204                                          |
| DS-7608NI-KI<br>Current Version<br>Latest Version<br>Solved several known  | V4.30.<br>V4.3                               | 217 build 210204<br>11.102build210626                     |
| DS-7608INI-KI<br>Current Version<br>Latest Version<br>Solved several known | V4.30.<br>V4.<br>• errors. Optimized product | 217 build 210204<br>21.102build210626<br>user experience. |
| DS-7608NI-KI<br>Current Version<br>Latest Version<br>Solved several known  | V4.30.<br>V4.<br>errors. Optimized product   | 217 build 210204<br>21.102build210626<br>user experience. |

# [ Apéndice ] Sugerencias sobre formas de actualización

|                                                                                                    | <b>.</b>          |
|----------------------------------------------------------------------------------------------------|-------------------|
| Caso                                                                                                    | Forma recomendada |
| Si tiene una gran cantidad de dispositivos del mismo<br>modelo para actualizar.                                                            | Parte 7           |
| Si su dispositivo está configurado con el servicio Hik-<br>Connect (no necesita descargar el firmware, simplemente<br>actualice en línea). | Parte8            |
| Si es un NVR y hay un monitor conectado.                                                                                                   | Parte5, Parte6    |
| Además de los casos anteriores.                                                                                                    | Parte3, Parte4    |

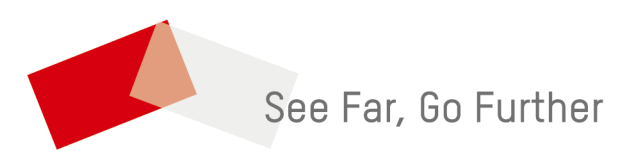